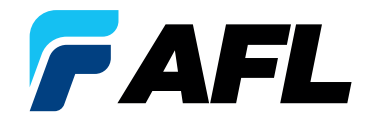

# **Test & Inspection**

### FlexApp on Android Device — Wireless Transfer of FlexScan<sup>®</sup> FS300 Results to FlexReports for Easy Reporting

On Android Device Enable Bluetooth On FlexScan 2 Enable Bluetooth to allow pairing On Android Device 3 Launch App 35**68+66**807 Settings -SmartAuto® OTDR dB Source & ۲ < Connection Q Language English Õ Settings FAFL Wi-Fi AFL Demo Visible to all no Expert OTDR Connector Inspection Distance Units X km FS300-CF235CF3 Giometers (kr **Flex**App Wi-Fi Calling Real-time OTDR My Projects 2 \*  $\mathbf{m}$ Bluetoo 49:18:87:F7:88: Contraction Settings ۱ Speaker Volume 50 % \* +÷+ Pair new device NFC and co 55:66:8E:20:83:4A  $\mathbf{m}$ Jh 8 Samsung account Airplane mod G1:E8:3E:68:27:63 Go to Settings Tap Bluetooth to display Enable Bluetooth and note Mobile network G7:95:C5:C2:9D:AD Bluetooth settings FS300 name Connections Data usage RE FS300-F81D5402 m Mobile Hotspot and Tethering SCAN From Settings, Make your mobile Enable Bluetooth go to Bluetooth device visible

Note: Former FlexScan App users need to remove FlexScan App prior to using FlexApp. Running both Apps on your device can cause data to be sent incorrectly or lost.

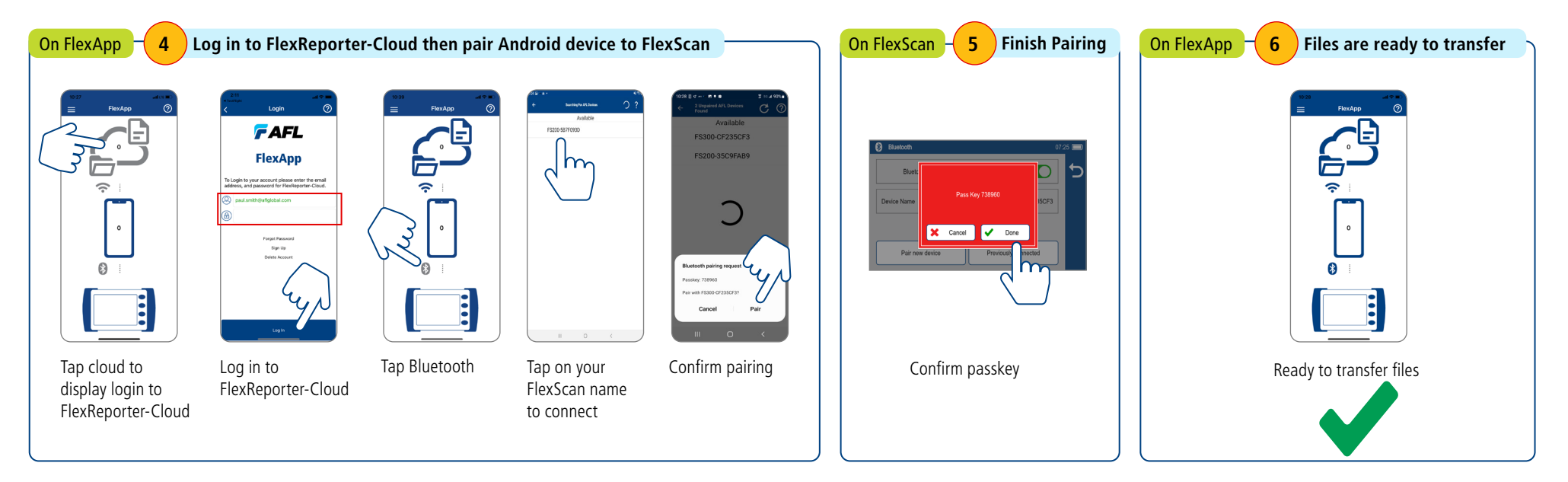

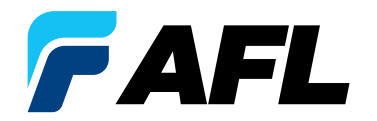

# **Test & Inspection**

## FlexApp on Android Device — Wireless Transfer of FlexScan® FS300 Results to FlexReports for Easy Reporting

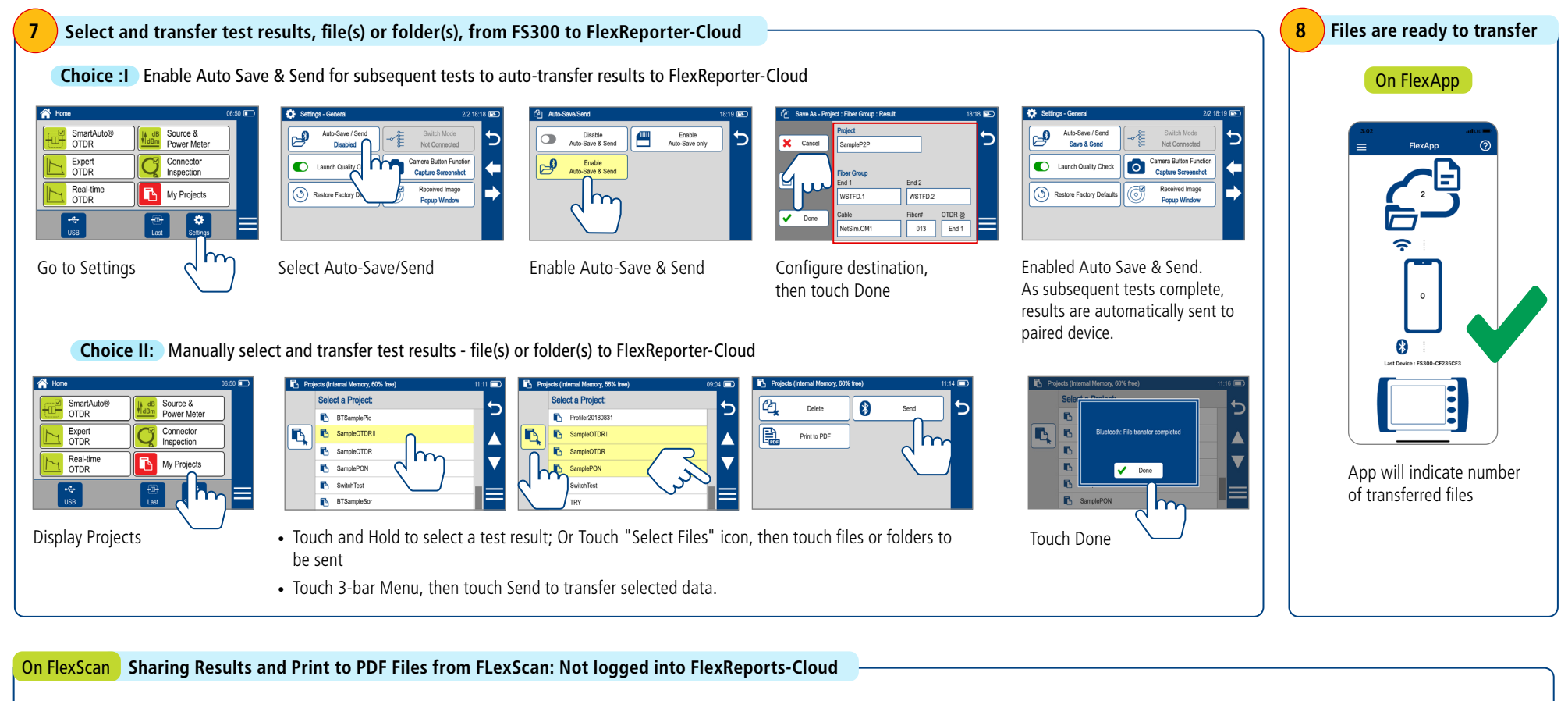

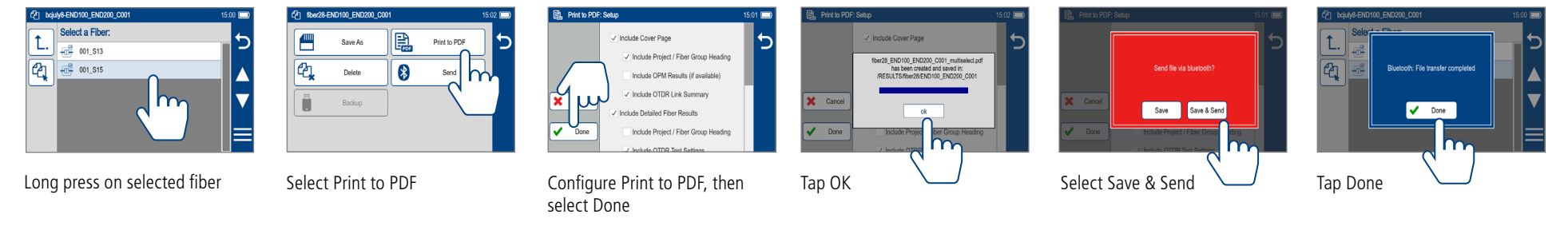

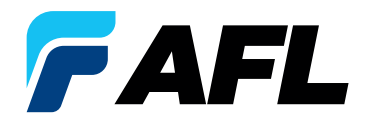

# **Test & Inspection**

### FlexApp on Android Device — Wireless Transfer of FlexScan<sup>®</sup> FS300 Results to FlexReports for Easy Reporting

#### On FlexApp

Sharing Results and Print to PDF Files from FlexApp

**Note**: FlexApp is defaulted to delete files from the device after sending them to FlexReporter-Cloud. Before sharing files from the App make sure you change the settings to keep files on your device.

C

0

0

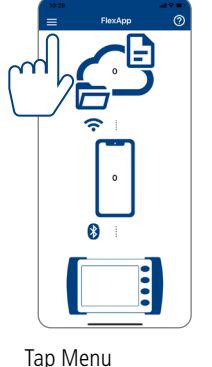

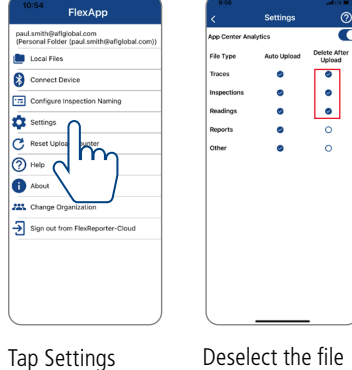

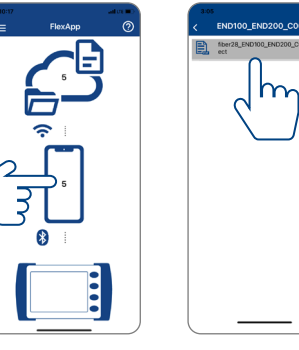

| Paper de la facta de la facta  | 2 of 3 ** 171100                         |
|----------------------------------------------------------------------------------------------------|------------------------------------------|
| THE NEW COLORED IN THE PARTY OF THE PARTY OF | Ter La CALADO Inter La Resolut           |
| (Heathers) (Sec.) (Heat)<br>Sec. Sec. Sec. Sec.)<br>Sec. Sec. Sec. Sec. Sec. Sec. Sec. Sec.                                                                                                    |                                          |
|                                                                                                    |                                          |
|                                                                                                    | 10 10 10 10 10 10 10 10 10 10 10 10 10 1 |
|                                                                                                    | 1 8 144 Million                          |
|                                                                                                    | 1 E one Decide to                        |
|                                                                                                    | 1 B AND MADE AND                         |
|                                                                                                    | 1 100 PL001200 100                       |
|                                                                                                    |                                          |
|                                                                                                    |                                          |
|                                                                                                    |                                          |
|                                                                                                    |                                          |
|                                                                                                    |                                          |
|                                                                                                    |                                          |
|                                                                                                    |                                          |
|                                                                                                    |                                          |
|                                                                                                    |                                          |
|                                                                                                    | Sar Ir has feed with a s                 |
|                                                                                                    | Read that from (100 m)<br>A              |
|                                                                                                    | Rectification (a) (a)                    |
|                                                                                                    | Reality has been selected as             |
|                                                                                                    |                                          |
|                                                                                                    |                                          |
|                                                                                                    | References (1997)                        |

| atos 🚥 🔪 | 3.05                                                                                                    | with the second                                                                                                    | 3.05        |
|----------|----------------------------------------------------------------------------------------------------|----------------------------------------------------------------------------------------------------|-------------|
|          |                                                                                                    |                                                                                                    | <<br>3 of 3 |
|          | Image: Non-State   Image: Non-State   Image: Non-State< | Max   Max     100   100     100   100     100   100     100   100     100   100     100   100     100   100     100   100     100   100     100   100     100   100     100   100     100   100     100   100     100   100     100   100     100   100     100   100     100   100     100   100     100   100     100   100     100   100     100   100     100   100     100   100     100   100     100   100     100   100     100   100 |             |
| 5ap(d)   |                                                                                                    | in both on NOT (1997)                                                                                                    | <b>A</b>    |
|          |                                                                                                    |                                                                                                    |             |
|          | (                                                                                                    |                                                                                                    |             |

| 3:05 at m                | 306                                                                                                    |
|--------------------------|----------------------------------------------------------------------------------------------------|
| < END100_END200_C001 (?) | Cancel                                                                                                    |
| Cancel                   | Share Results 🕜                                                                                                    |
|                          | Tec aligiobal.com                                                                                                    |
| ml.                      | Cc/Bcc, From: paul.smith@afiglobal.com                                                                                                    |
|                          | Subject: Share Results                                                                                                    |
|                          | instantion<br>or the second second secon |
|                          |                                                                                                    |
| Select Share             | Email report                                                                                                    |
|                          |                                                                                                    |

**\$** •

Help A Ab 223 Char

> Deselect the file types to remain on device

Tap on smart device Select file to view icon to access files on device

Print to PDF report

Tap file options

| FlexReports Test Results Manager                                                                                                    | Login to FlexReporter-Cloud ×                                                                                                    | FlexReports Test Results Manager                                                                                                    | FlexReporter Cloud Download Wizard                                                                                                    |
|----------------------------------------------------------------------------------------------------|----------------------------------------------------------------------------------------------------|----------------------------------------------------------------------------------------------------|----------------------------------------------------------------------------------------------------|
| File Edit Tools Events Help   Open Ctrl+0 Open as Baseline Ctrl+B   Open as Baseline Ctrl+S Save As   Convert Close Close   Close All Login to FlexReporter-Cloud   Reset FlexReporter-Cloud Password Change Organization   Download data from FlexReporter-Cloud Import Results   Import OFL Results Import OFL Results | Enter the email address and password for your<br>FlexReporter-Cloud account.<br>Email: User email<br>Password: •••••••••••••••••••••••••••••••••••• | File Edit Tools Events Help   Open Ctrl+O Open as Baseline Ctrl+B   Save Ctrl+S Save Ctrl+S   Save As Convert Close Close   Close Close All Change Organization   Download data from FlexReporter-Cloud Import Results Import OFL Results | FlexReporter Cloud Download Wizard   Click *-* to see FlexScan test results stored in FlexReporter Cloud. Right click to download.   Image: Set to see FlexScan test results stored in FlexReporter Cloud. Right click to download.   Image: Set to see FlexScan test results stored in FlexReporter Cloud. Right click to download.   Image: Set to see FlexScan test results stored in FlexReporter Cloud. Right click to download.   Image: Set to see FlexScan test results stored in FlexReporter Cloud. Right click to download flex on the PC:   Image: Set to destination for the downloaded files on the PC:   Image: Cliffersity-krampdOneDirie - stiglobal comiDeskt   Image: Cliffersity-krampdOneDirie - stiglobal comiDeskt |